https://scratch.mit.edu

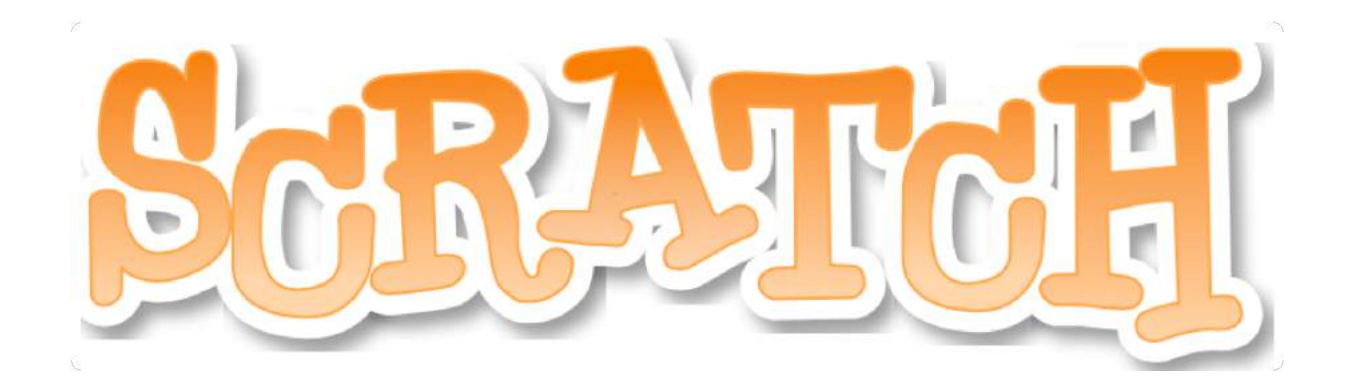

## プログラム作成までと提出

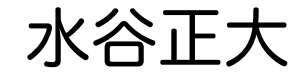

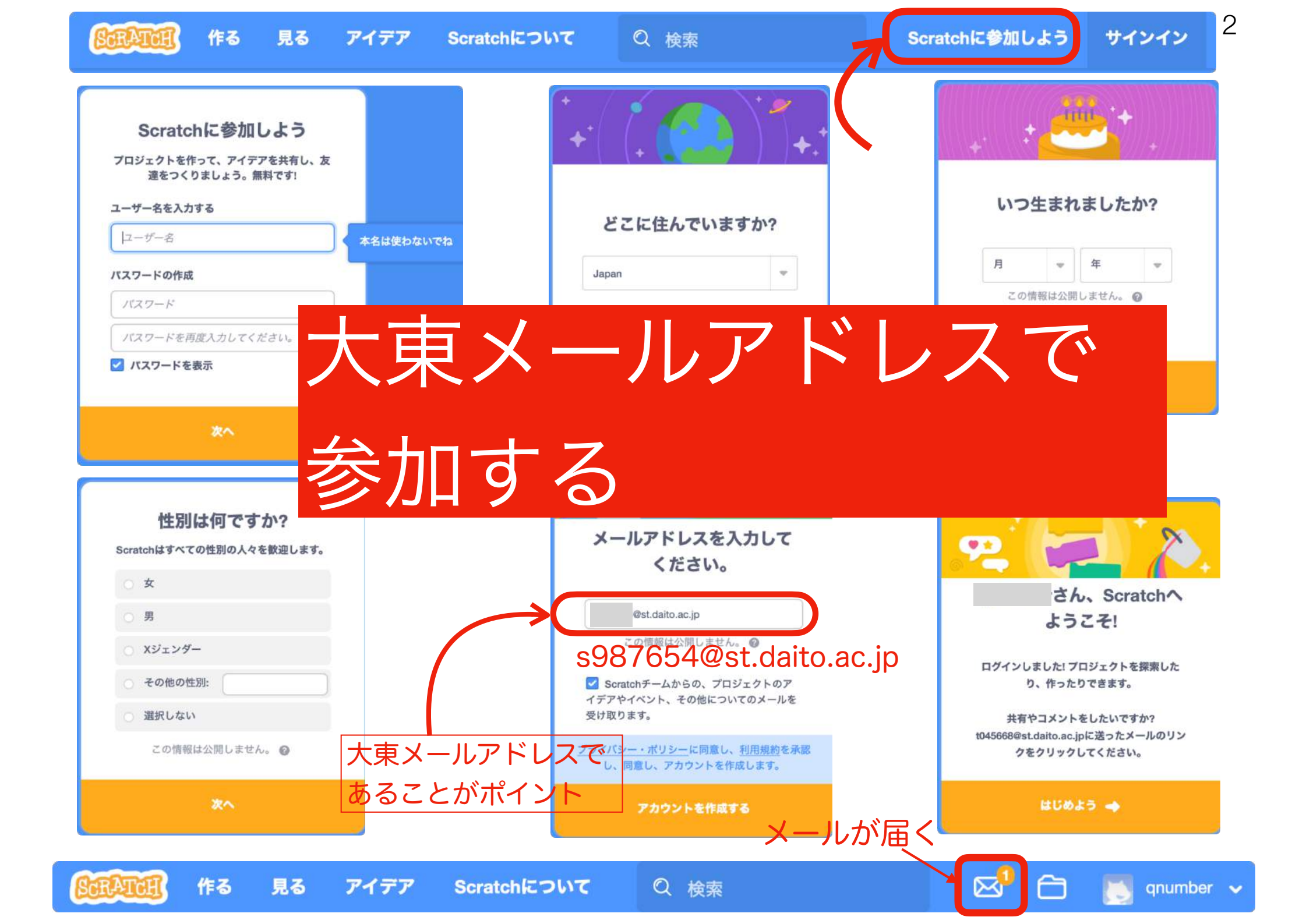

水谷正大 3

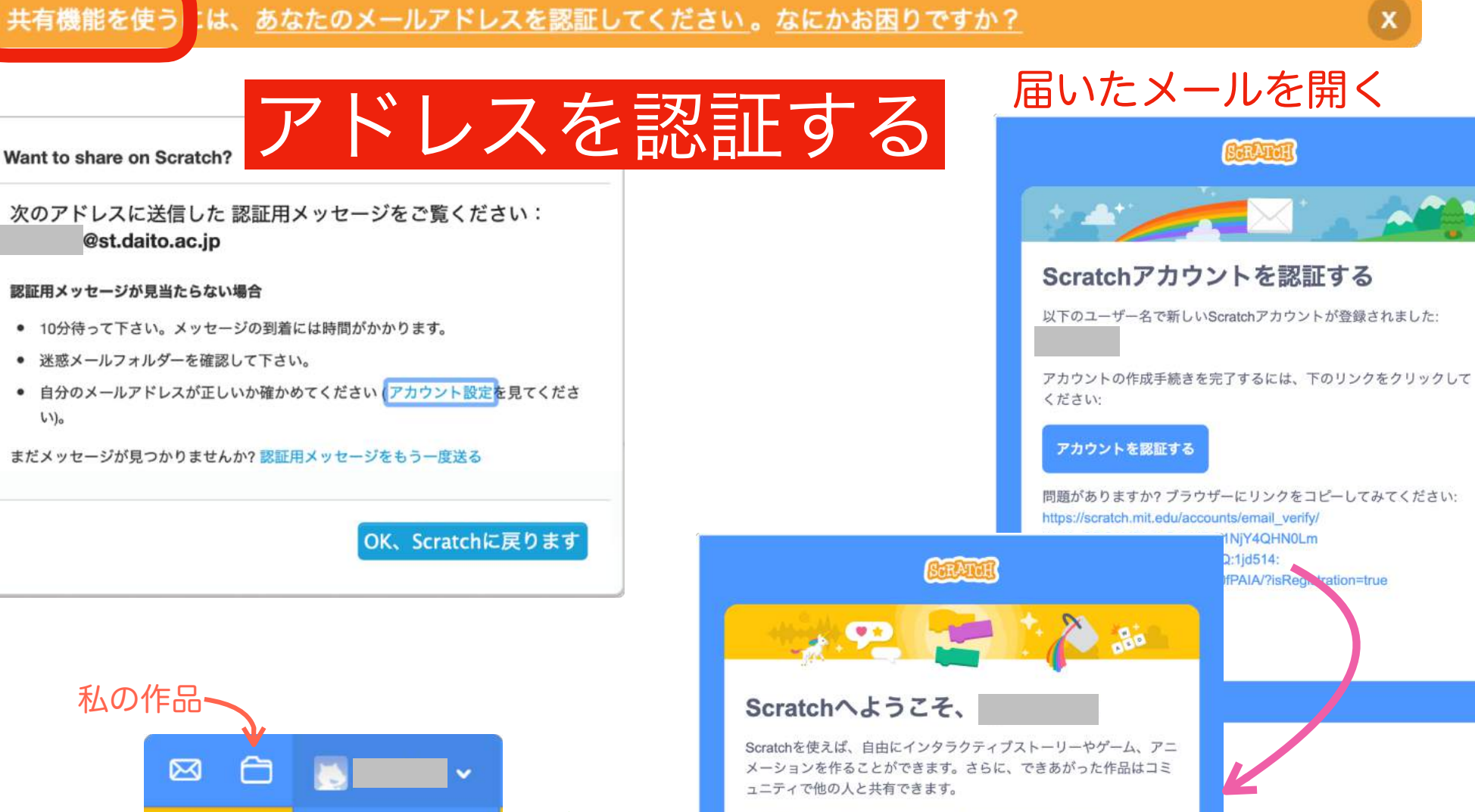

私の作品・ プロフィール 私の作品 アカウント設定 サインアウト 準備OK

61)0

## Scratchをはじめよう

Scratchのオンラインコミュニティについてもっと知るには、次を見て ください: コミュニティーガイドライン

Scratch初心者ですか? 下のリンクをクリックしてください:

プロジェクトのアイデアを発見するには、次を見てください: アイデ アページ、

Scratch On! ―スクラッチチーム

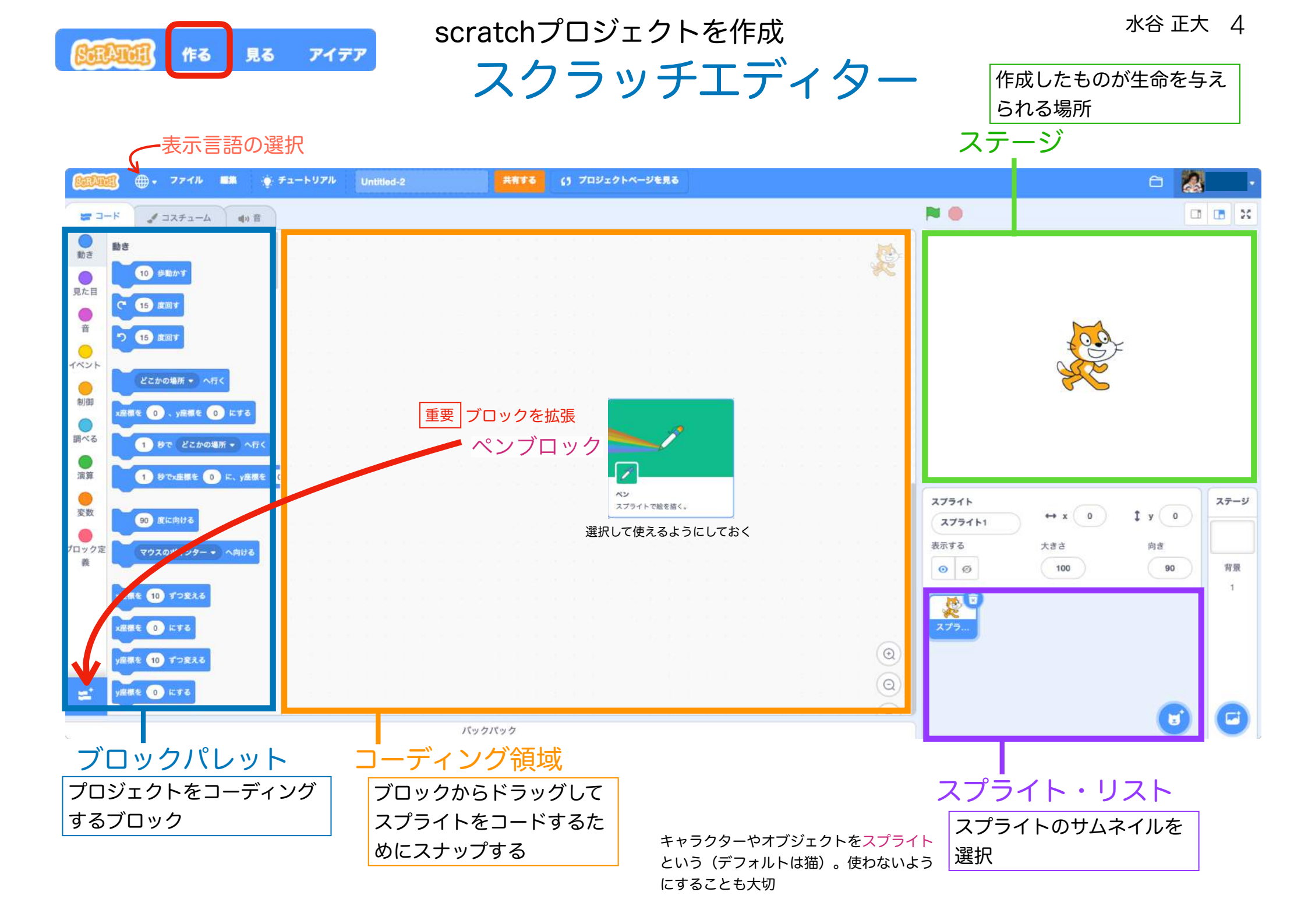

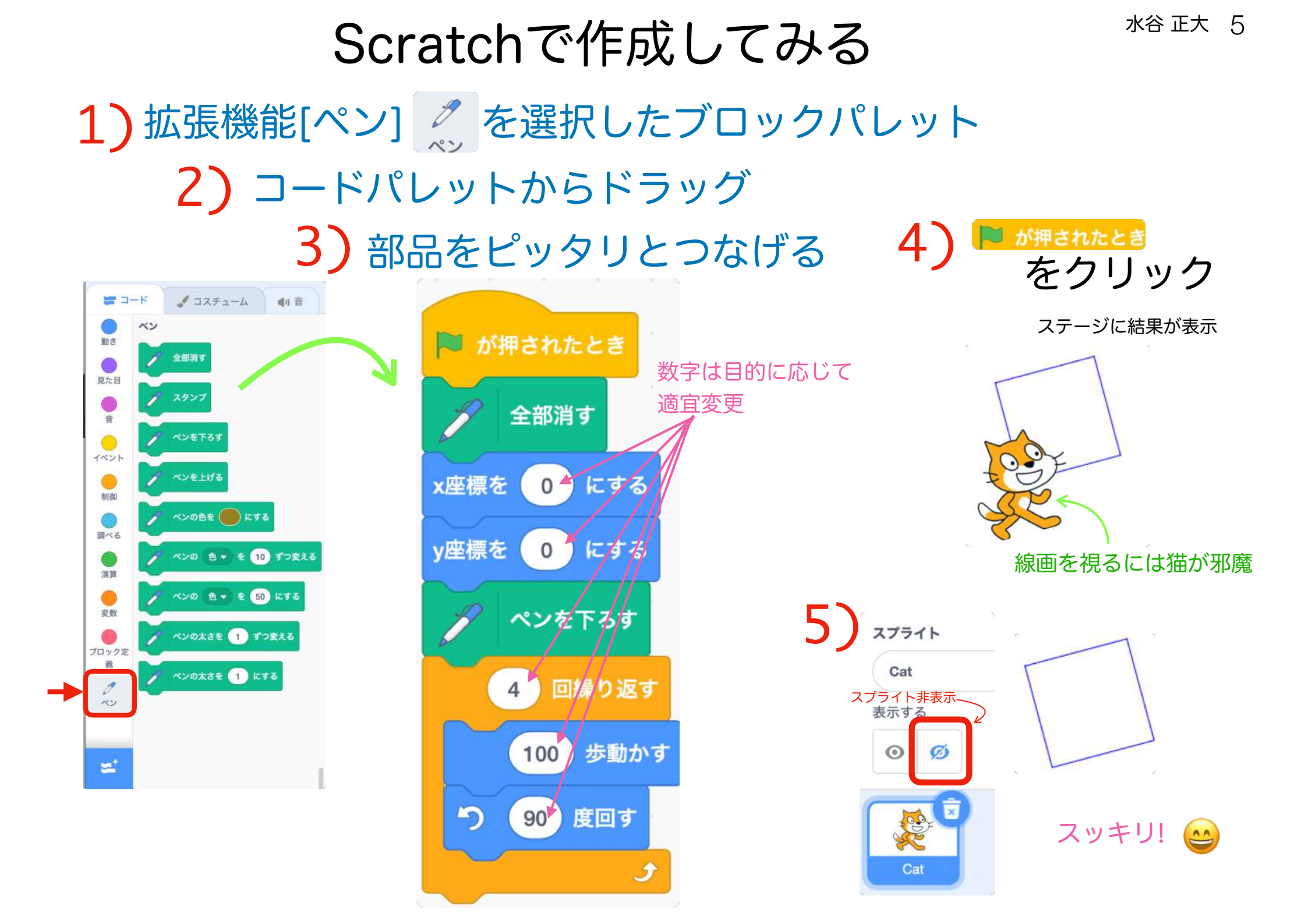

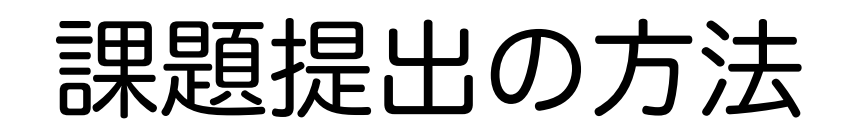

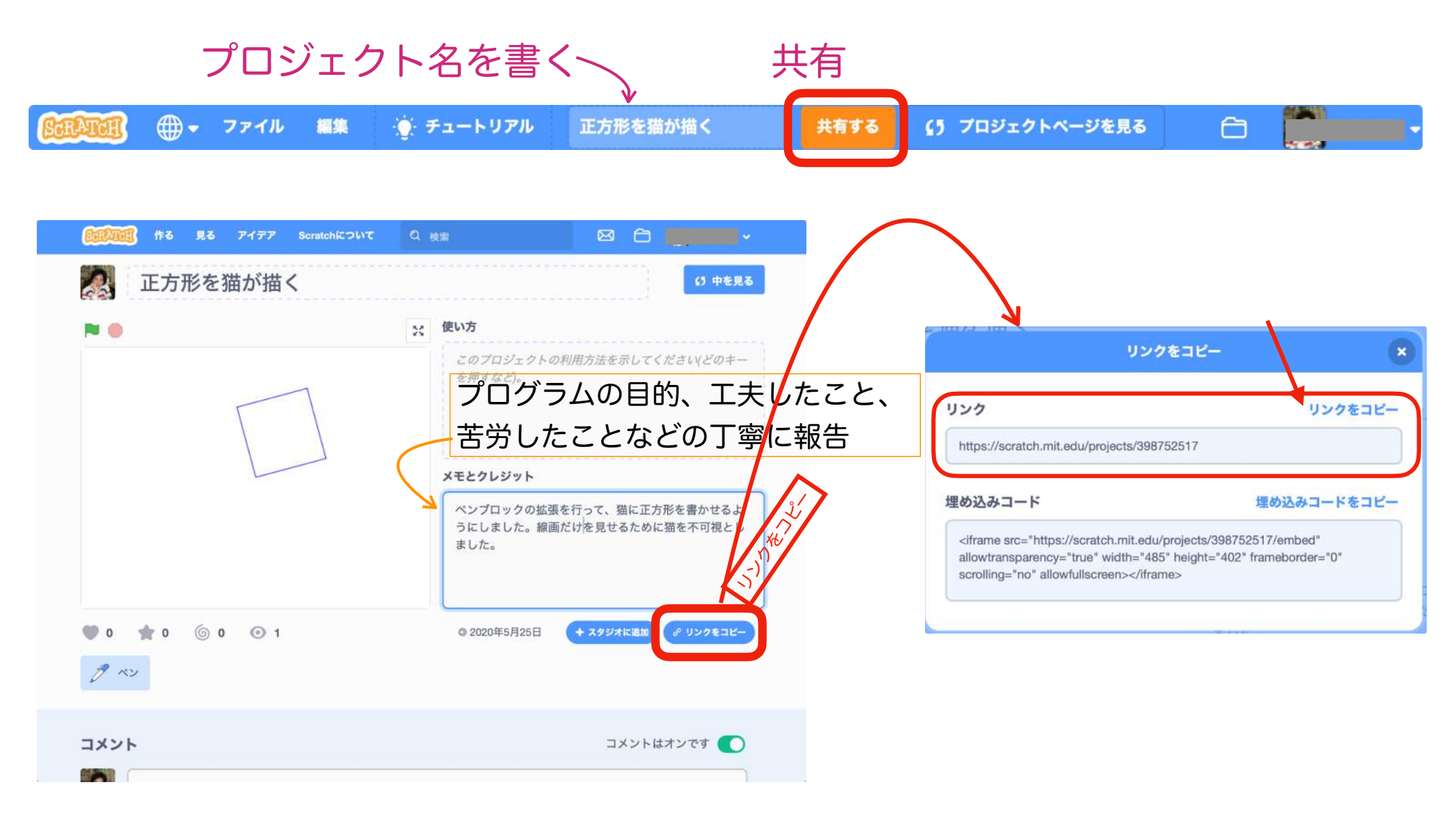

## プログラム提出は共有リンクを使う